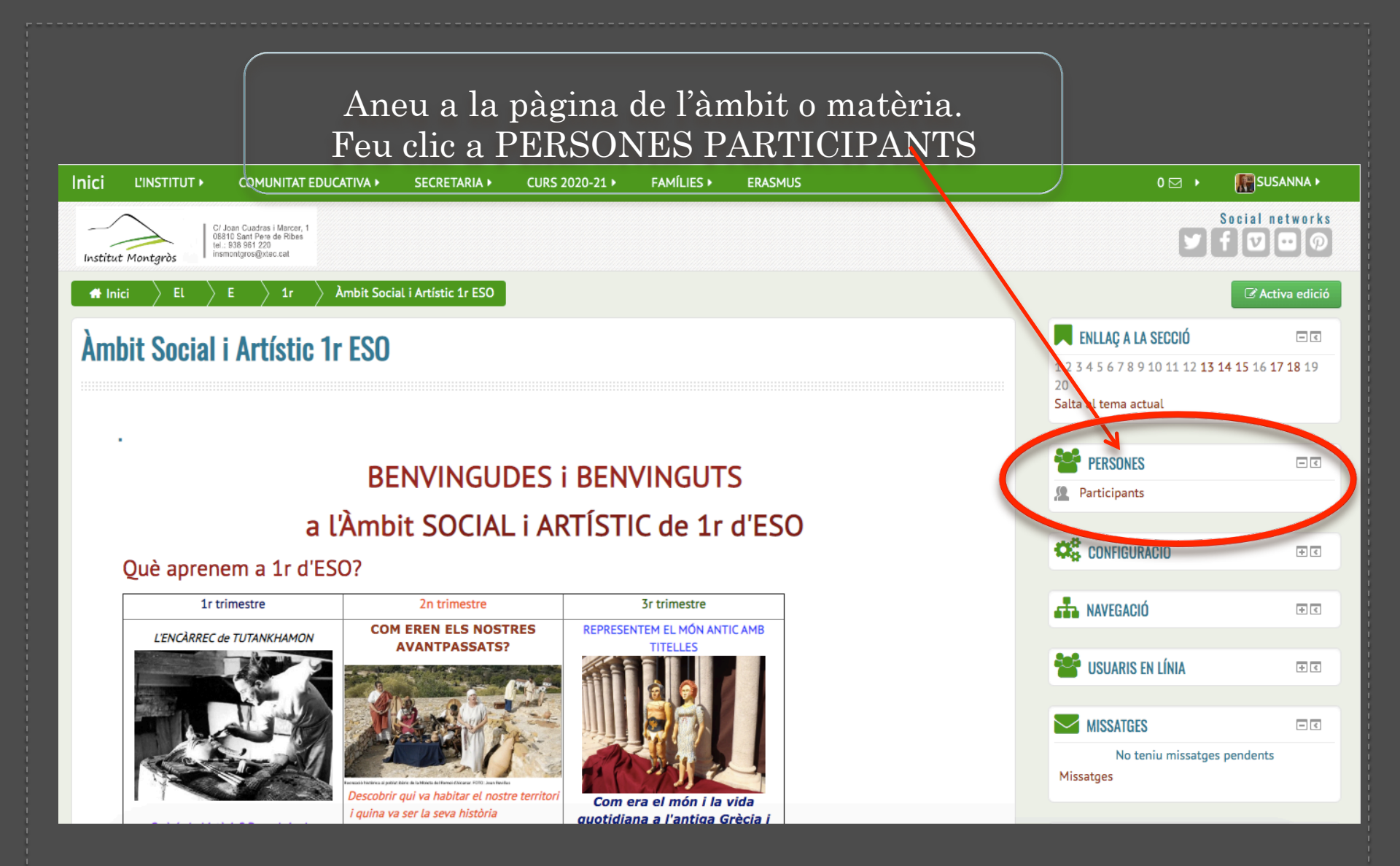

## Feu clic al desplegable i busqueu PROFESSOR

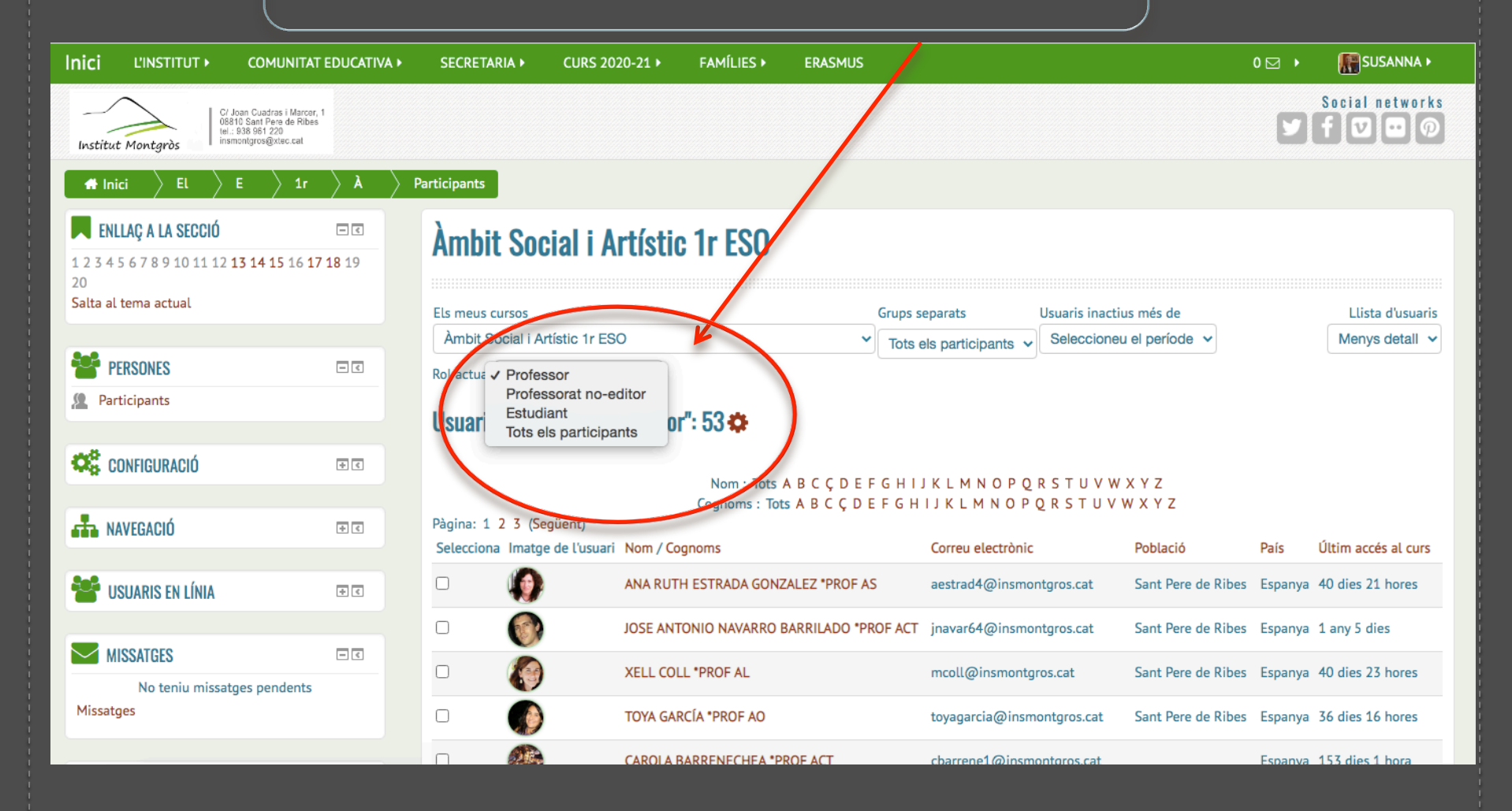

Feu clic sobre la lletra del nom o del cognom del professor i us apareixeran tots/es qui tenen aquesta inicial. JA TENIU EL SEU CORREU

Nom : Tots A B C Ç D E F G H I J K L M N O P Q S T U V W X Y Z Cognoms : Tots A B C Ç D E F G H I J K L M N O P Q R S T U V W X Y Z

| Inici L'INSTITUT •                         | COMUNITAT EDUCATIVA >                                                                          | SECRETARIA >        | CURS 2020-21 •                | FAMÍLIES 🕨                   | ERASMUS         |                                                                                   |                    | 0 🖂 🔸   | SUSANNA 🕨           |
|--------------------------------------------|------------------------------------------------------------------------------------------------|---------------------|-------------------------------|------------------------------|-----------------|-----------------------------------------------------------------------------------|--------------------|---------|---------------------|
| Institut Montgròs                          | / Joan Cuadras i Marcar, 1<br>8810 Sant Pere de Ribes<br>I.: 938 961 220<br>smontgros@xtec.cat |                     |                               |                              |                 |                                                                                   |                    |         | Social networks     |
| igstarrow Inici $igstarrow$ El $igstarrow$ | $E > 1r > \lambda >$                                                                           | Participants        |                               |                              |                 |                                                                                   |                    |         |                     |
| ENLLAÇ A LA SECCIÓ                         | <b>T 1 3 1 4 1 5 16 17 18 19</b>                                                               | Àmbit Soci          | i <mark>al i Artísti</mark> o | : 1r ESO                     |                 |                                                                                   |                    |         |                     |
| Salta al tema actual                       |                                                                                                | Els meus cursos     |                               |                              | G               | rups separats Usuaris inact                                                       | ius més de         |         | Llista d'usuaris    |
|                                            |                                                                                                | Àmbit Social i Arti | ístic 1r ESO                  |                              | ~               | Tots els participants V Seleccione                                                | eu el període 🗸    |         | Menys detall 🗸      |
| PERSONES                                   | - <                                                                                            | Rol actual Profess  | or 🗸                          |                              |                 |                                                                                   |                    |         |                     |
| Articipants                                | Participants Usuaris amb el rol "Professor": 53 🌣                                              |                     |                               |                              |                 |                                                                                   |                    |         |                     |
| CONFIGURACIÓ                               | + <                                                                                            |                     |                               |                              |                 |                                                                                   |                    |         |                     |
|                                            |                                                                                                |                     |                               | Nom : Tots A<br>Cognoms Tots | A B C C D E F G | S H I J K L M N O P Q R <mark>S</mark> T U V W<br>S H I J K L M N O P O R S T U V | V X Y Z<br>W X Y Z |         |                     |
| AVEGACIÓ                                   | * <                                                                                            | Selecciona Imatge   | de l'usuari Nom /             | Cognoms                      |                 | Correu electrònic                                                                 | Població           | País    | Últim accés al curs |
|                                            |                                                                                                | o 🚯                 | SUSAN                         | NA SOLER SABANÉ              | S *PROF AL      | ssoler1@insmontgros.cat                                                           | Sant Pere de Ribes | Espanya | 1 segon             |
| 📽 USUARIS EN LÍNIA                         | ÷ <                                                                                            |                     | SERGI                         | SERRANO HERNÁN               | DEZ *PROF ACT   | sergi.serranoh@insmontgros.cat                                                    | Sant Pere de Ribes | Espanya | 3 anys 22 dies      |
| MISSATGES                                  | _ <                                                                                            |                     | Silvia L                      | avado Romero *PR             | OF AO           | silavadoro@insmontgros.cat                                                        | Sant Pere de Ribes | Espanya | 134 dies            |
| No teniu missa                             | tges pendents                                                                                  |                     |                               |                              |                 |                                                                                   |                    |         |                     |

## JA TENIU EL SEU CORREU i podeu escriure-li directament fent clic a "Envia un missatge"

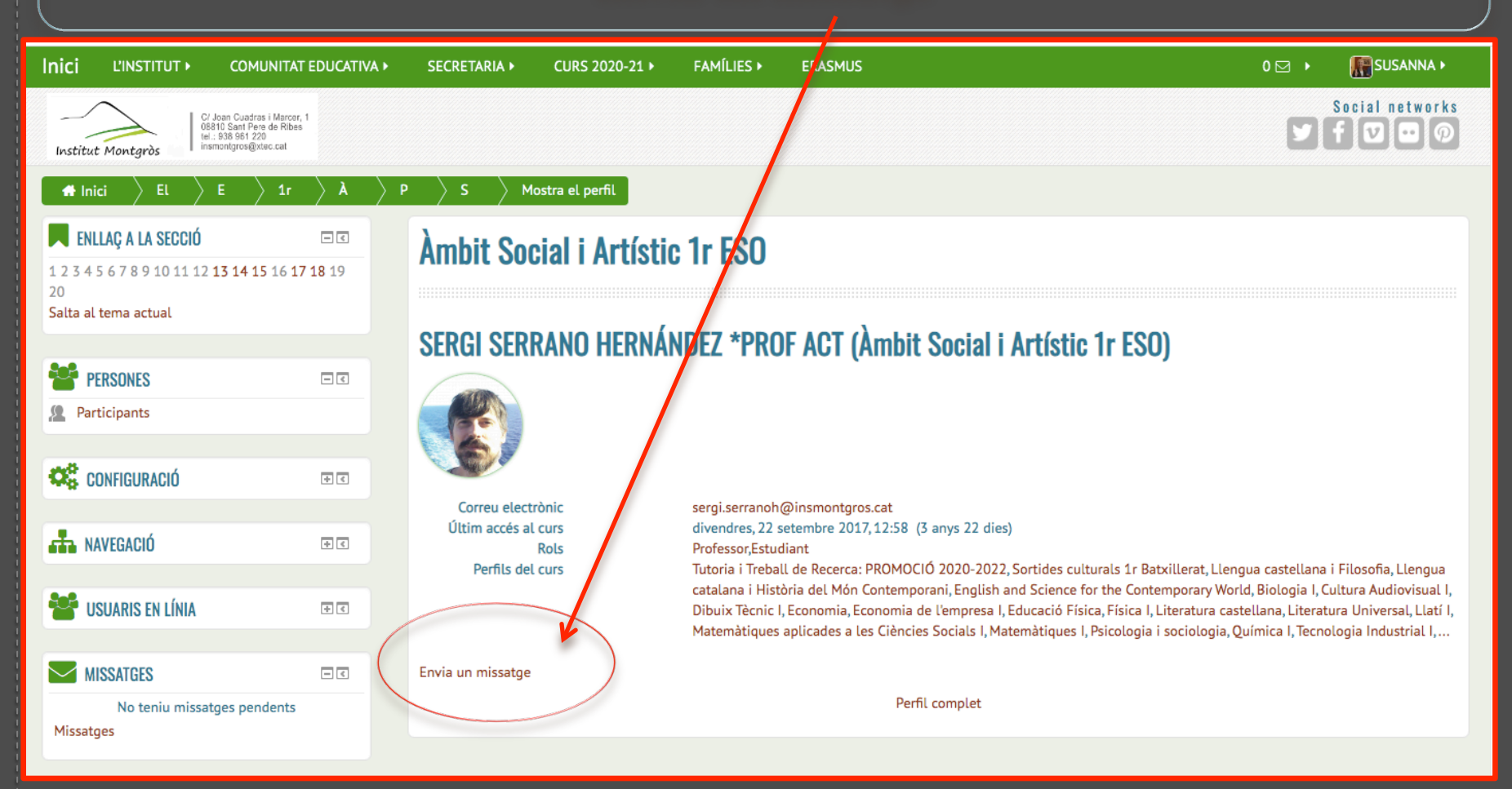